# PRÉPARER SON FICHIER POUR LE VERNIS <mark>e</mark>t la dorure

Principe de base : Colorimétrie : CMJN / Fond perdu : 3-5mm / Résoultion : 300 DPI

# **PRÉPARER DU VERNIS SUR ILLUSTRATOR ET INDESIGN**

### CRÉER UN CALQUE «VERNIS»

Créer un calque nommé «vernis» que l'on place au dessus des autres calques

### CRÉER UNE NOUVELLE NUANCE

Fenêtre > Nuancier > Nouvelle nuance (Sur Illustrator) Fenêtre > Couleur> Nuancier > Nouvelle couleur (Sur InDesign)

Mettre les paramètres suivants une fois la fenêtre ouverte :

- Renommer sa nuance en «vernis»
- Type : Ton direct
- Mode : CMJN
- Magenta : 100%

| Nom de la | nuance : | vernis     |                   |      |     |
|-----------|----------|------------|-------------------|------|-----|
|           | Type :   | Ton direct | ct                |      |     |
|           |          |            |                   |      |     |
| Mode :    | CMJN     |            |                   |      |     |
|           | c        |            | -                 | 0    |     |
|           | 4        |            | -                 | 100  |     |
|           | J 📥      |            |                   | 0    |     |
|           | N 👗      |            |                   | 0    |     |
| 🗌 Ajoute  | ràmabib  | liothèque  |                   |      |     |
|           |          |            |                   |      |     |
|           | C        | ОК         | $\supset \subset$ | Annu | ler |

#### APPLIQUER LA NOUVELLE NUANCE SUR TOUS LES ÉLÉMENTS À VERNIR (IL FAUT QUE LES ÉLÉMENTS SOIENT EN VECTORIELS)

Sélectionner le calque vernis et appliquer la nouvelle nuance

## METTRE TOUS LES ÉLÉMENTS A VERNIR EN SURIMPRESSION

Fenêtre > Option d'objet > Cocher > Cocher la case surimpression ( Sur illustrator) Fenêtre > Sortie> Option d'objet > Cocher la case surimpression ( Sur ilndesign)

| Options d'ob     | jet    |     |
|------------------|--------|-----|
| Surimp. for      | tour 🤟 |     |
|                  |        |     |
| Image réactive : | Sans   | • 0 |
|                  |        |     |
|                  |        | ^   |
|                  |        | ~   |

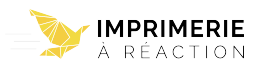

# PRÉPARER DE LA DORURE SUR ILLUSTRATOR ET INDESIGN

### **CRÉER UN CALQUE « foil1 »**

Créer un calque nommé « foil1 » que l'on place au dessus des autres calques

### CRÉER UNE NOUVELLE NUANCE

Fenêtre > Nuancier > Nouvelle nuance (Sur Illustrator) Fenêtre > Couleur> Nuancier > Nouvelle couleur (Sur InDesign)

Mettre les paramètres suivants une fois la fenêtre ouverte :

- Renommer sa nuance en «foil1»
- Type : Ton direct
- Mode : CMJN
- Magenta : 100%

#### APPLIQUER LA NOUVELLE NUANCE SUR TOUS LES ÉLÉMENTS À VERNIR

Sélectionner le calque foil1 et appliquer la nouvelle nuance

### METTRE TOUS LES ÉLÉMENTS A VERNIR EN SURIMPRESSION

Fenêtre > Option d'objet > Cocher > Cocher la case surimpression ( Sur illustrator) Fenêtre > Sortie > Option d'objet > Surimpression

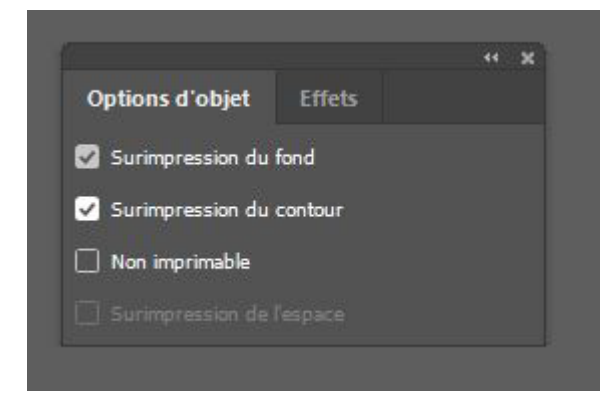

| Nom : for<br>Nommer se | l<br>Ion la valeur chroma | tique | OK<br>Annuler |
|------------------------|---------------------------|-------|---------------|
| Mode : CMJN            |                           |       | 🗌 Aperçu      |
| Cyan 🛓                 | 0                         |       |               |
| Magenta                | 100                       |       |               |
| Jaune 🖌                | 0                         |       |               |
| Noir 📥                 | 0                         |       |               |
|                        |                           |       |               |
|                        |                           |       |               |
|                        |                           |       |               |

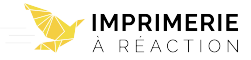